# 躯体数量積算

### 目次

| 躯体数量積算      | 84 |
|-------------|----|
| 集計表の作成      | 86 |
| 鉄筋定尺表の作成    | 88 |
| 各躯体数量積算の確認表 | 89 |

## 躯体数量積算

#### 躯体の鉄筋、コンクリートの数量算出。

各部材ごとにコンクリート、型枠、鉄筋の数量を算出します。

1. 躯体数量積算選択

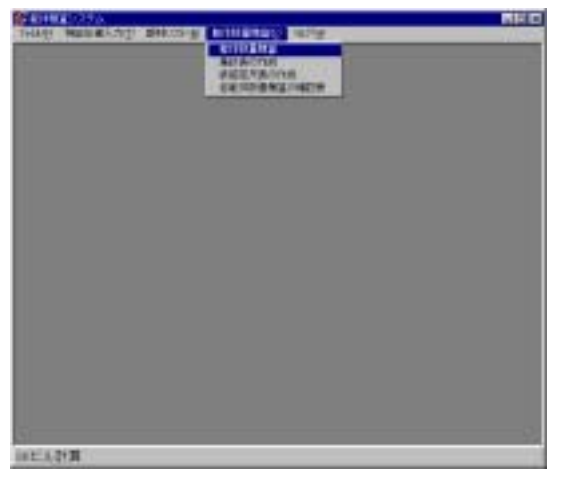

#### 2.積算範囲指定

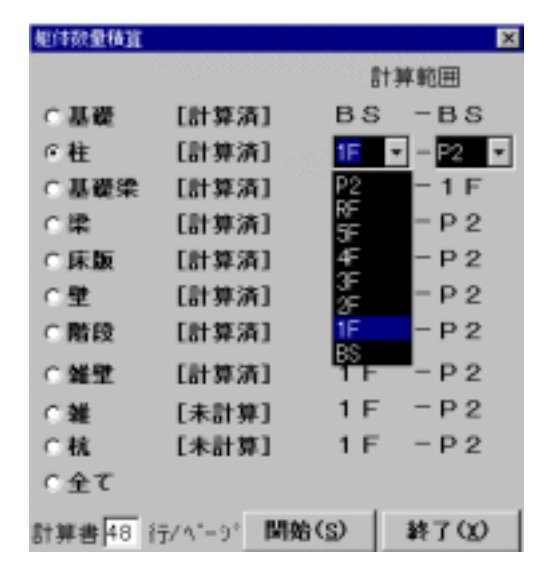

[計算済]に表示が変わります。

特記仕様や部材リストを変更した場合、表示は[計算済]になっていても再度計算を行って下さい。

積算させる部材を選択します。

計算範囲を指定します。

- (全て)を選択すると、配置済みの部材全て、階範囲も全て計算を行ないます。
- 2) 各部材の積算する開始階、終了階を選 択します。

[ ]をクリックすると階を選択できます。

[開始]を選択すると計算を始めます。

一度、計算すると[未計算]から

作業選択画面より**躯体数量積算**を選択しま す。

# 集計表の作成

集計表の作成を行います。

1. 集計表の作成選択

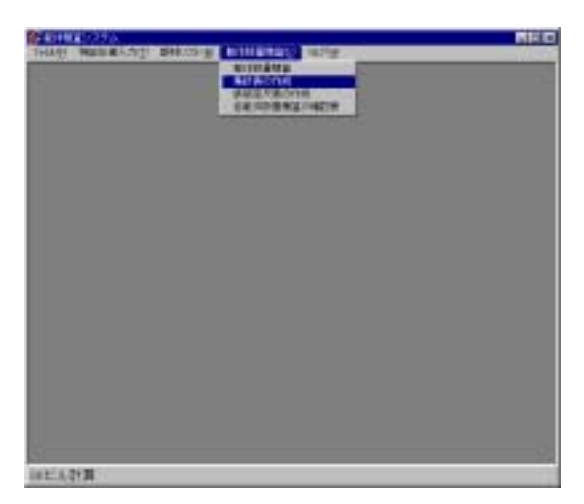

躯体数量積算より**集計表の作成**を選択しま す。

#### 2. 部位別、階別

| BACK INT                            | 1                                                                                         | - 10   | e=                                                                                                    |
|-------------------------------------|-------------------------------------------------------------------------------------------|--------|----------------------------------------------------------------------------------------------------|
| 12180                               | 38224                                                                                     | 1.000  | 692                                                                                                    |
| は<br>単語構定 ■ %<br>出た/時間<br>14. 全 て 三 | 2012<br>2012<br>21<br>22<br>21<br>22<br>21<br>21<br>21<br>21<br>21<br>21<br>21<br>21<br>2 | ****** | 8910-99<br>900-99<br>900-90<br>900-90<br>900-90<br>900-90<br>900-90<br>900-90<br>900-90<br>900-90<br>900-90<br>900-90<br>900-90<br>900-90<br>900-90<br>900-90<br>900-90<br>900-90<br>900-90<br>900-90<br>900-90<br>900-90<br>900-90<br>900-90<br>900-90<br>900-90<br>900-90<br>900-900- |
|                                     | 1                                                                                         | Merca: | #7                                                                                                    |

[部位別、階別]を選択します。 []をクリッックして、リストNOを 選択します。

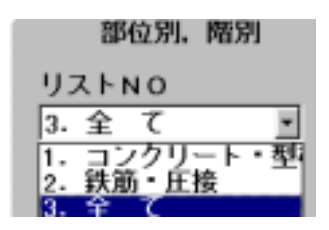

鉄筋補正を[%]で入力します。

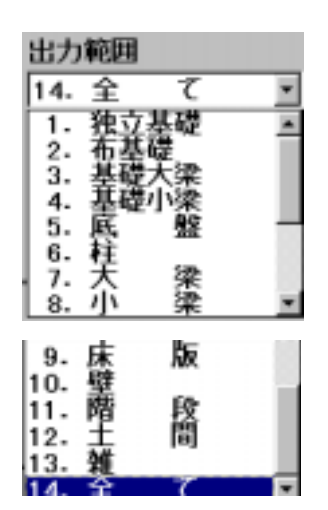

[]をクリッックして、出力範囲を選択します。

[開始]をクリックします。

集計表の作業を終わらせるには、[終了]をクリックしま す。

### 3.全体

| BATAL BAL                               |                                                                                                    | -24    | 101                                                |
|-----------------------------------------|----------------------------------------------------------------------------------------------------|--------|----------------------------------------------------|
| 93180                                   | 2822-                                                                                                    | ATUR   | 192                                                |
| 15-2-7 <u>-</u><br>888482 <b>(11)</b> % | 849<br>849<br>11<br>12<br>12<br>13<br>15<br>16<br>17<br>17<br>17<br>17<br>17<br>17<br>17<br>17<br>17<br>17<br>17<br>17<br>17 | ****** | 86-85<br>1F-5F<br>2F-8F<br>1F-5F<br>1F-8F<br>1F-8F |
|                                         | 1                                                                                                    | Merlah | #700                                               |

[全体]を選択します。 []をクリッックして、リストNOを 選択します。

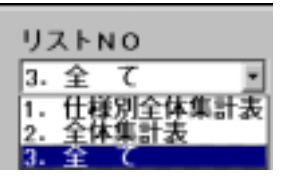

鉄筋補正を[%]で入力します。 [開始]をクリックします。 作業を終わらせるには、[終了]をクリ ックします。

# 鉄筋定尺表の作成

鉄筋の定尺表を作成します

1. 鉄筋定尺表の作成選択

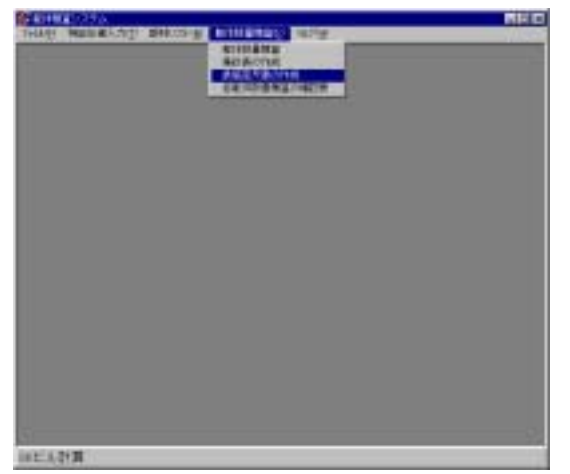

躯体数量積算より**鉄筋定尺表の作成**を選択 します。

2.鉄筋定尺リスト

| Nin | 1.11  | 14 | 許正具に | 教大師伝                                  | 1000年14 | 12  |
|-----|-------|----|------|---------------------------------------|---------|-----|
|     | 0+10. |    |      | 19                                    |         | 10  |
| 120 | 0-10  |    | 3    | 10                                    |         | 4   |
| 10  | 0-16  |    | 3    | · · · · · · · · · · · · · · · · · · · |         | 1   |
| 4.7 | 0-18  |    | 1    | 10                                    |         | 18  |
| 120 | 0-22  |    | 3    |                                       |         | 10  |
| 1   | 0-25  |    | 1    | 10                                    |         | 缆   |
| 30  | 0-25  |    | 2    | - 10                                  |         | 彩   |
| 180 | 0-31  |    |      |                                       |         | 垢   |
|     | 0.70  |    | 7    | 10                                    |         | 痼   |
| TÚ  | 0+28  |    |      | 10                                    |         | 48  |
| 11. | -     |    |      |                                       |         | 1   |
| 12  |       |    |      |                                       |         | -11 |
| 12  |       |    |      |                                       |         | -8  |
| 11  |       |    |      |                                       |         | Ŀ   |

部材リストで設定した鉄筋の仕様、定尺の最低長、 最大長、間隔長をmで入力、確認します。 [保存]をクリックします。 作業を終わらせるには、[終了]をクリックしま す。

#### 2. 定尺表の作成

| MATC     | リスト |           | 並尺書の作用 |
|----------|-----|-----------|--------|
| 10.00    | 101 | Immet     |        |
| 544      | 101 | (1177)(8) |        |
| HHM      | 101 | 12178383  |        |
| -69      | 101 | 12191361  |        |
| -857     | 101 | 12178383  |        |
| ALC: 1   | 101 | 12:MAL    |        |
| ANN      | (0) | 121203    |        |
| - HERMON | 101 | 121963    |        |
| 28       | 14  | 10194001  |        |

定尺を計算させる部材を選択します。

[開始]をクリックします。

定尺表が必要な部材を、各部材ごとに計算させま す。

計算が終了したものは [計算済]になります。 作業を終わらせるには、 [終了]をクリックしま す。

## 各躯体数量積算の確認表

躯体各部分の積算の確認を行います。

1. 各躯体数量積算の確認表選択

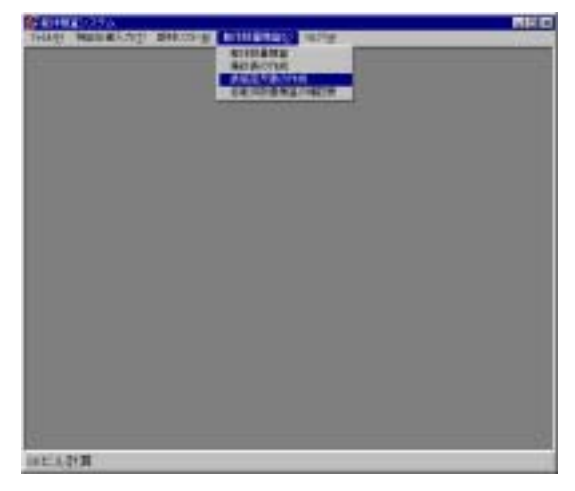

2. 各躯体数量積算の確認表選択

|               | A REAL PROPERTY AND INCOME.                                                                                                    | A REPORT OF A REPORT OF A REPORT OF A REPORT OF A REPORT OF A REPORT OF A REPORT OF A REPORT OF A REPORT OF A R                                                                                                    | Address of the second states and the second states of the second states and the second states and the                                                                                                    |  |  |  |
|---------------|----------------------------------------------------------------------------------------------------|----------------------------------------------------------------------------------------------------|----------------------------------------------------------------------------------------------------|--|--|--|
| 17 M 1+0      | D.M.R.S.                                                                                                    | #11 (R.H)                                                                                                    | # H CONTRACT & MAR                                                                                                    |  |  |  |
| "他立著裙         | 2. 11 11                                                                                                    | (他立著裙                                                                                                    | (他也兼種                                                                                                    |  |  |  |
| 「社理教」         | 《阳阳制                                                                                                    | CR.                                                                                                    | 《社                                                                                                    |  |  |  |
| -884<br>-884  | (                                                                                                    | に基礎大規<br>に基礎付換<br>に大学<br>に切論                                                                                                    | 「基礎大麻<br>「基礎大麻<br>「大菜<br>「小菜                                                                                                    |  |  |  |
| <b>《一般型</b>   | 2- <del>8</del> 9                                                                                                    | C.11                                                                                                    | CH .                                                                                                    |  |  |  |
| F CHINA CHINA |                                                                                                    | で現版<br>ア                                                                                                    | - H 16                                                                                                    |  |  |  |
| #11           | 10                                                                                                    | 11                                                                                                    | 1911                                                                                                    |  |  |  |
| CNIE C        | entre e                                                                                                    | <b>1</b>                                                                                                    | - 167                                                                                                    |  |  |  |
|               | and the first second second second second second second second second second second second second second second                                                                                                    |                                                                                                    | 10 - C - C - C - C - C - C - C - C - C -                                                                                                    |  |  |  |
|               | 1997-0<br>1902-1997<br>1902-1997<br>190 | BHI-0         PUELS           * 000840         * 000840           * 000840         * 000840           * 000840         * 000840           * 000840         * 000840           * 000840         * 000840           * 000840         * 000840           * 000840         * 000840           * 000840         * 000840           * 000840         * 000840           * 000840         * 000840           * 000840         * 000840           * 000840         * 000840           * 000840         * 000840           * 000840         * 000840           * 000840         * 000840           * 000840         * 000840           * 000840         * 000840           * 000840         * 000840           * 000840         * 000840           * 000840         * 000840           * 000840         * 000840           * 000840         * 000840           * 000840         * 000840           * 000840         * 000840           * 000840         * 000840           * 000840         * 000840           * 000840         * 000840           * 000840         * 000840 | 11月11日 10日に、単日日日<br>12日2日日 10日に、単日日日<br>12日2日日 1日日<br>12日2日日 1日日<br>12日2日日<br>12日2日日 1日日<br>12日2日日<br>12日2日<br>12日2日<br>12日2日日<br>12日2日<br>12日21<br>12日21<br>12日21<br>12日21<br>12日21<br>12日21<br>12日21<br>12日21<br>12日21<br>12日21<br>12日21<br>12日21<br>12日21<br>12日21<br>12日21<br>12日21<br>12日21<br>12日21<br>12日21<br>12日21<br>12日21<br>12日21<br>12日21<br>12日21<br>12日21<br>11 |  |  |  |

躯体数量積算より**各躯体数量積算の確認表** を選択します。

確認、出力したい部材、出力項目を選択し ます。 Windowsのアクセサリのワードパットが起 動します。

| OWNER SCHE                               |           |            |     | in 11     | *** | *** |
|------------------------------------------|-----------|------------|-----|-----------|-----|-----|
| 24 de 25                                 | ê         | 15 i.m.    | -   | W         | 481 | 18. |
| 1.11                                     | 102120 17 | 115-11     | 1   | 11111     | 15  | 11  |
| 11 1252                                  | 4.6       | 4          | 1   | E fa:     | iñ. | ŤĨ. |
| - · · · · · · · · · · · · · · · · · · ·  | 1818 11   | 111 11     | 1   | I EI II I | 用   | 11  |
| la rese                                  | 4 1.      | 1.100 A    | ÷   | 团 44:     | 12  | T   |
| 1.1.1.1.1.1.1.1.1.1.1.1.1.1.1.1.1.1.1.1. | 1213= 11  | 1 10 10 11 | 1   | 814 18 1  | 12  | Н   |
| li izez                                  | V 14      | 1 141 4    | -13 | E fa:     | 101 | TÎ. |
| · · · · · · · · · · · · · · · · · · ·    | 10100 17  | 1 127***21 | 11  | E FE 18 1 | 12  | 11  |

用紙に印刷する場合はワードパットの [ファイル] - [印刷]で出力して下さい。 確認表の処理を終了するには[終了]を クリックします。

ワードパットの詳しい操作方法は Windows のマニュアルをご参照下さい。

#### 3.印刷方法(ワードパット)

| <ul> <li>株式委場 - ワードがゆう</li> <li>フィイルのゆう</li> </ul>                       | 11. m                | CL MICH                            |              |                                                                                               |                      |                                     |                      |                       |                   |       |
|--------------------------------------------------------------------------|----------------------|------------------------------------|--------------|-----------------------------------------------------------------------------------------------|----------------------|-------------------------------------|----------------------|-----------------------|-------------------|-------|
| H版70500.<br>使うな、<br>上書が採用の<br>各部を行って採用の」                                 | Owen<br>Owen<br>Owen | 13                                 |              |                                                                                               |                      |                                     |                      | 1908-00-22            | 16.30.50          | -     |
| ERETALING<br>ST-VERILL                                                   | Cale#                |                                    | 1018         | tink shirt                                                                                    | <b>2</b> 8           | \$R ±# 1                            | 68 ¥8                | 城長さ                   | 三相                |       |
| 1.1994.0000.4700的19世立基<br>2.1994.0000.00年代立是国<br>2.1994.0000.00年来到1927份一 | 8<br>+12             | 1.438+ 0.508+11<br>0.338+ 3.148+11 | 0.98<br>0.21 | 0. 5 400+ 0.500 411<br>0. 0.447 411<br>0. 0.447 411<br>0. 0.447 411<br>0. 0.447 411           | 10000                | BY 0-18 1<br>BH 0-18 1<br>BD 0-18 1 | 5 i                  | 1.40<br>1.40<br>11.40 | 0.0<br>0.0<br>0.0 |       |
| 1.Heaner,HEBE<br>注印U                                                     |                      | 11 th<br>0                         | 1.11         | U 0.447                                                                                       | 1.39                 | 12 18 16<br>0-16 16<br>0-19 17      | 58 1<br>58 1         | 0.0263<br>0.0253      | 00000             |       |
| 9-1-12-12-12-12-12-12-12-12-12-12-12-12-1                                | 0 02 0               | 1.4084 0.508417<br>0.2084 0.108414 | 0.94<br>0.21 | 0 5.600+0.500 +11<br>0 0.447 +11<br>0 0.447 +11<br>0 0.447 +11<br>0 0.447 +11<br>0 0.447 +11  | 200000               | BY 0-16 1<br>BI 0-16 1<br>BD 0-13 1 | 48 8<br>48 8<br>98 8 | 1.40<br>1.40<br>11.00 | 0.0<br>0.0<br>0.0 |       |
| */5 4.05 M2/60<br>6/5 44 Xg/60                                           | 1                    | 0                                  | 1.18         | 0                                                                                             | 1.50                 | 12-18 16<br>9-19 11                 | 21 년                 | 0.026J<br>0.025J      | 0.0<br>0.0<br>0.0 |       |
| 4 - 4 - Fi                                                               | 0 1.400-<br>0 1/2 4  | 1.4084 0.508+11<br>0.0084 3.108+1+ | 0.98<br>0.21 | 0 5 000+ 0.500 +11<br>0 0.447 +11<br>0 0.447 +11<br>0 0.447 +11<br>0 0.447 +11<br>0 0.447 +11 | 10000                | BY 0-16 1<br>BH 0-16 1<br>BD 0-18 1 | 48 8<br>48 8<br>98 8 | 1.40<br>1.40<br>11.60 | 0.0<br>0.0<br>0.0 |       |
| */c 3.65 x0/k0<br>3/c 44 Kg/k0                                           |                      | 11.00                              | 1.11         | 11 <b>11</b>                                                                                  | 1.79                 | 0-16 16<br>0-19 11                  | 41                   | 0.0260                | 000               |       |
| 4 - 0 - Pi                                                               | 0 1.400              | 1.408+ 0.508+0+<br>0.208+ 0.168+0+ | 0.98         | 0 5.000+0.500+1+<br>0 0.447 +1+<br>0 0.447 +1+                                                | 2.00<br>0.45<br>0.45 | BH 0-15 1<br>BH 0-15 1<br>BD 0-15 1 | 4 1                  | 1.40                  | 0.0               |       |
| 現在仍交著也耳爾扎ます。                                                             | - 11                 |                                    |              | Same and the second                                                                           |                      |                                     |                      |                       | 120100            | 90,90 |

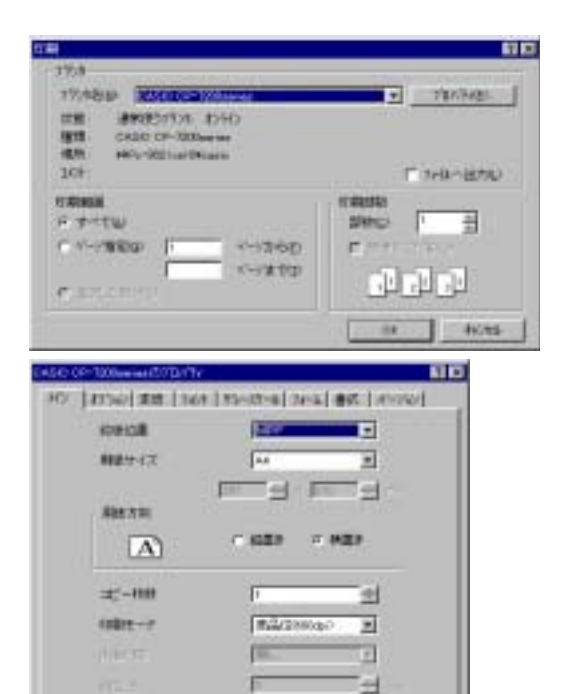

HORS

C DHAMP

24

[ファイル] - [印刷]を選択します。 [プリンタの設定]をします。 各プリンタのプロパティをクリックして 用紙の大きさ、用紙の方向(縦置き、横 置き)等を設定して、[OK]を押しま す。